#### ×

## Manter Contas de Um Conjunto de Imóveis

Esta funcionalidade tem como objetivo manter um conjunto de contas de imóveis, contendo um filtro para seleção das opções desejadas. Para acessar a funcionalidade do sistema, utilize o caminho no Menu: GSAN > Faturamento > Conta > Manter Contas de um Conjunto de Imóveis.

Feito isso, o sistema acessa a tela a seguir:

### Observação

Informamos que os dados exibidos nas telas a seguir são fictícios, e não retratam informações de clientes.

# Last update: 04/09/2019 ajuda:manter\_contas\_de\_um\_conjunto\_de\_imoveis https://www.gsan.com.br/doku.php?id=ajuda:manter\_contas\_de\_um\_conjunto\_de\_imoveis&rev=1567622339 18:38

|                                                                                   | ara Inserir ou Manter Conta                                                               |            |
|-----------------------------------------------------------------------------------|-------------------------------------------------------------------------------------------|------------|
| Código do Cliente<br>Superior:                                                    | R                                                                                         | Ø          |
| Código do Cliente:                                                                | R                                                                                         | 8          |
| Tipo da Relação:                                                                  |                                                                                           |            |
| -                                                                                 |                                                                                           |            |
| ogradouro:                                                                        |                                                                                           | Adicionar  |
| Logradouro.                                                                       |                                                                                           |            |
| _                                                                                 |                                                                                           |            |
| Remover                                                                           | Nome Logradouro                                                                           | Municipio  |
| informe os dados da insc                                                          | cricão inicial:                                                                           |            |
|                                                                                   | Q                                                                                         |            |
| Localidade:                                                                       |                                                                                           |            |
|                                                                                   |                                                                                           |            |
| Setor Comercial :                                                                 |                                                                                           |            |
| Quadra:                                                                           |                                                                                           | Quadra     |
| Lote:                                                                             |                                                                                           | Qudura     |
| Sublote:                                                                          |                                                                                           |            |
|                                                                                   |                                                                                           |            |
| Informe os dados da insc                                                          | rição final:                                                                              |            |
| Localidade:                                                                       | R                                                                                         |            |
|                                                                                   | 8                                                                                         |            |
| Setor Comercial :                                                                 |                                                                                           |            |
|                                                                                   | 8                                                                                         |            |
| Quadra:                                                                           |                                                                                           |            |
| Lote:                                                                             |                                                                                           |            |
| subiole:                                                                          |                                                                                           |            |
| Informe os dados do G                                                             | irupo de Faturamento:                                                                     |            |
| Grupo Faturamento:                                                                |                                                                                           |            |
|                                                                                   |                                                                                           |            |
| Informe os dados da R                                                             | ota Inicial:                                                                              |            |
| Rota:                                                                             |                                                                                           |            |
| Fog do Doto:                                                                      |                                                                                           |            |
| Seq. ua Rola.                                                                     |                                                                                           |            |
| Informe os dados da R                                                             | ota Final:                                                                                |            |
| Informe os dados da R<br>Rota:                                                    | ota Final:                                                                                |            |
| Informe os dados da R<br>Rota:<br>Seq. da Rota:                                   | ota Final:                                                                                |            |
| Informe os dados da R<br>Rota:<br>Seq. da Rota:                                   | ota Final:                                                                                |            |
| Informe os dados da R<br>Rota:<br>Seq. da Rota:<br>Banco de Débito                | BCO BAMERINDUS S/A<br>BANCO REAL                                                          |            |
| Informe os dados da R<br>Rota:<br>Seq. da Rota:<br>Banco de Débito<br>Automático: | BCO BAMERINDUS S/A<br>BANCO REAL<br>BANCO DO BRASIL S/A                                   |            |
| Informe os dados da R<br>Rota:<br>Seq. da Rota:<br>Banco de Débito<br>Automático: | BCO BAMERINDUS S/A<br>BANCO REAL<br>BANCO DO BRASIL S/A<br>BRADESCO S/A<br>BANCO ITAU S/A |            |
| Informe os dados da R<br>Rota:<br>Seq. da Rota:<br>Banco de Débito<br>Automático: | BCO BAMERINDUS S/A<br>BANCO REAL<br>BANCO DO BRASIL S/A<br>BRADESCO S/A<br>BANCO ITAU S/A |            |
| Informe os dados da R<br>Rota:<br>Seq. da Rota:<br>Banco de Débito<br>Automático: | BCO BAMERINDUS S/A<br>BANCO REAL<br>BANCO DO BRASIL S/A<br>BRADESCO S/A<br>BANCO ITAU S/A | elecionado |
| Informe os dados da R<br>Rota:<br>Seq. da Rota:<br>Banco de Débito<br>Automático: | BCO BAMERINDUS S/A<br>BANCO REAL<br>BANCO DO BRASIL S/A<br>BRADESCO S/A<br>BANCO ITAU S/A | elecionado |

Base de Conhecimento de Gestão Comercial de Saneamento - https://www.gsan.com.br/

Inicialmente será apresentada a tela de filtro acima. Informe as opções que julgar necessárias e

clique no botão Consultar (para instruções sobre o preenchimento dos campos, clique AQUI). A funcionalidade foi alterada para permitir a correção de um conjunto de contas pré-selecionadas, motivada por faturamento indevido por sistemas em colapso, acordos judiciais, ou descontos concedidos, através da concessão de créditos que permitam reduzir ou até zerar o valor das contas selecionadas.

No filtro, foram incluídas as opções de seleção da categoria, do perfil do imóvel e da matrícula do imóvel, sendo possível a escolha de uma ou mais categorias, todas, e um ou mais perfis de imóvel, e também todos. Na seleção, serão considerados os dados atuais dos imóveis. Nesta tela também será incluída a possibilidade de seleção de um único imóvel através da informação da matrícula. Foi criada uma **Permissão Especial** para Colocar e Retirar as Contas que se encontram em Revisão pelo motivo **REVISÃO POR PROCESSO JUDICIAL**, não permitindo que elas sejam Canceladas, Alterados os Vencimentos, Retificadas ou Parceladas.

No Efetuar Parcelamento e no Contrato de Parcelamento, o sistema não apresenta as Contas que tenham o motivo **REVISÃO POR PROCESSO JUDICIAL**, mesmo para aqueles usuários que tenham a permissão especial.

O sistema não permite as opções de Retificar, Cancelar, Parcelar e Alterar Vencimento, quando as contas estiverem em Revisão pelo motivo **REVISÃO POR PROCESSO JUDICIAL**, mesmo para aqueles usuários que tenham a permissão especial. Para efetuar essas operações será necessário antes retirar as contas de Revisão.

Após clicar em <u>Consultar</u>, é apresentada a tela de **Manter Contas de um Conjunto de Imóveis**, baseada nos parâmetros informados na tela de filtro. Caso não tenha selecionado o **Código do Cliente Superior** ou o **Código do Cliente**, o sistema visualiza a tela abaixo, contendo o intervalo de inscrição de imóveis que atenderam aos demais filtros de pesquisa. Caso tenha selecionado, a tela visualizada é **esta**.

| Manter Contas de um Conjunto de Imóveis |                                                               |  |  |  |
|-----------------------------------------|---------------------------------------------------------------|--|--|--|
| Para manter a(a) conto(a) informa a m   |                                                               |  |  |  |
| Para manter a(s) conta(s), morme o m    | es e o ano abaixo.                                            |  |  |  |
| Inscrição Iniciai:                      |                                                               |  |  |  |
|                                         |                                                               |  |  |  |
| Grupo de Faturamento:                   |                                                               |  |  |  |
| Quantidade de Imoveis: 2531             |                                                               |  |  |  |
|                                         |                                                               |  |  |  |
| Dados da Conta:                         |                                                               |  |  |  |
| Mês e Ano da Conta:*                    | a MM/AAAA                                                     |  |  |  |
| Data Vencimento da Conta:               | a                                                             |  |  |  |
| Considerar contas em revisão?*          | ◯ Sim ● Não                                                   |  |  |  |
| Motivo de Revisão:                      | ACORDO COM DIRETORIA<br>ACORDO JUDICIAL<br>ACUMULO DE LEITURA |  |  |  |
| Conta Paga:                             |                                                               |  |  |  |
| Quantidade de Contas:                   | Selecionar                                                    |  |  |  |
| Visualizar Contas Selecionadas:         | ○ SIM <sup>●</sup> NÃO                                        |  |  |  |
|                                         | * Campos obrigatórios                                         |  |  |  |
| Cancelar Conta Retirar Débito C         | obrado Alterar Vencimento Emitir 2ª Via de Conta              |  |  |  |
| Retificar Conjunto de Conta             | colocar em Revisão Retirar de Revisão                         |  |  |  |
| Cancelar Voltar Filtro                  |                                                               |  |  |  |
|                                         |                                                               |  |  |  |
|                                         | Versão: 3.22.0.0 (Online) 20/03/2018 - 11:15:1                |  |  |  |

Foi incluído na tela de seleção das contas, ao lado da quantidade de contas, o valor total das contas. Para detalhes sobre o preenchimento dos campos clique **AQUI**.

Para a **Compesa**, o usuário poderá conceder crédito para o conjunto de contas de imóveis clicando no botão Conceder Crédito (que dependendo da empresa sequer é visualizado conforme AQUI).

No campo Mês e ano da conta informe o período das contas que serão selecionadas e em

seguida clique no botão <u>Selecionar</u>. Feito isso, as contas serão visualizadas no quadro **Contas do Imóvel**.

Para a **Casal**, caso a quantidade de contas selecionadas seja inferior a um parâmetro inicialmente preenchido com o valor *1000*, as contas serão exibidas uma a uma e será possível selecionar as que serão atualizadas; caso contrário a funcionalidade se comportará sem nenhuma mudança, exibindo somente a quantidade selecionada.

Selecione as contas que deseja realizar a manutenção ou clique no link **Todos**, utilizando os botões para efetuar as ações com o auxílio dos botões disponíveis, conforme descrito **AQUI**.

Last update: 04/09/2019 ajuda:manter\_contas\_de\_um\_conjunto\_de\_imoveis https://www.gsan.com.br/doku.php?id=ajuda:manter\_contas\_de\_um\_conjunto\_de\_imoveis&rev=1567622339 18:38

#### **Botão Conceder Crédito**

Ao clicar no botão Conceder Crédito, será aberto o **popup** abaixo:

| Informe os dados abaixo:                               |                               |                        |   |
|--------------------------------------------------------|-------------------------------|------------------------|---|
| Motivo da Retificação:*                                |                               |                        | • |
| Data de Vencimento:                                    | 05/12/2012 <b>dd/mm/</b>      | aaaa                   |   |
| C                                                      | rédito na Retificação sem int | erfirir no faturamento |   |
| Número da RA:*                                         | R                             |                        | ð |
| Valor do Crédito: (Se 0,<br>igual ao valor da conta):* | 0.00                          |                        |   |
|                                                        |                               |                        |   |

Nele, são informados os seguintes campos:

1.

Motivo da retificação da conta (obrigatório);

2.

Data de vencimento das contas (Opcional);

3.

Número de RA (Registro de Atendimento) (Obrigatório); 4.

Valor do Crédito - caso seja informado o valor zero será gerado um crédito com valor igual ao da conta, de forma a zerar a conta (Obrigatório).

Ao se confirmar a retificação das contas, será concedido um crédito na conta com o tipo correspondente a **DESCONTOS CONCEDIDOS** e com a origem correspondente a **DESCONTOS CONDICIONAIS**, sendo estes atribuídos e gerados, automaticamente, pelo sistema.

Caso seja informado um valor a crédito, para as contas em que o valor da conta é inferior ao valor do crédito informado, será gerado um crédito no valor da conta, zerando a conta, sendo o valor do saldo desprezado.

Dessa forma, quando ocorrer o encerramento do faturamento correspondente ao mês em que foi feita a retificação, haverá a contabilização da mesma sem interferência na receita mensal das localidades.

O RA (Registro de Atendimento) informado deverá ter sido aberto antes da execução dessa operação, e ficará registrado quem efetuou a retificação, o motivo e a observação, havendo também a possibilidade de anexar documentos ao RA.

Foram criados uma ou mais especificações de RAs, e a funcionalidade deverá checar, através de parametrização, se o RA informado é do tipo que permite efetuar esse tipo de operação.

Criado o tipo de solicitação CANCELAMENTO CONJUNTO DE CONTAS e as especificações SISTEMA EM COLAPSO, DECISÃO OU NEGOCIAÇÃO JUDICIAL e CANCELAMENTO PARA A LOCALIDADE.

Esse tipo de especificação de RA não aceita matrícula de imóvel, já que servirá para retificar contas de vários imóveis.

A identificação do RA ficará registrada nas contas que foram retificadas.

### Emissão de Segunda Via de Conta por E-mail - CAGEPA

\_\_\_\_

| ara manter a(s) conta(s), informe o mês e  |                                                                                                    |                                                                                              |                                                                    |                                                 |                                                                                                    |                                                                                                    |                                                                       |                                                                   |                                                                                  |                                                                                            |                                       |      |
|--------------------------------------------|----------------------------------------------------------------------------------------------------|----------------------------------------------------------------------------------------------|--------------------------------------------------------------------|-------------------------------------------------|----------------------------------------------------------------------------------------------------|----------------------------------------------------------------------------------------------------|-----------------------------------------------------------------------|-------------------------------------------------------------------|----------------------------------------------------------------------------------|--------------------------------------------------------------------------------------------|---------------------------------------|------|
| liente: 803578                             |                                                                                                    |                                                                                              |                                                                    | IGREJ/                                          | A PEN                                                                                                    | recos                                                                                                    | TAL                                                                   | A                                                                 | MOR                                                                              |                                                                                            |                                       |      |
|                                            |                                                                                                    |                                                                                              |                                                                    |                                                 |                                                                                                    |                                                                                                    |                                                                       |                                                                   |                                                                                  |                                                                                            |                                       |      |
| ados                                       | da Conta                                                                                               | :                                                                                            |                                                                    |                                                 |                                                                                                    |                                                                                                    |                                                                       |                                                                   |                                                                                  |                                                                                            |                                       |      |
| Mês e Ano da Conta:*                       |                                                                                                    |                                                                                              |                                                                    | 01/2019 a 08/2019                               |                                                                                                    |                                                                                                    | 19                                                                    | MM/AAAA                                                           |                                                                                  |                                                                                            |                                       |      |
| )ata V                                     | /enciment                                                                                              | to da Con                                                                                    | ta:                                                                | Γ                                               |                                                                                                    |                                                                                                    |                                                                       | a                                                                 |                                                                                  |                                                                                            |                                       |      |
| Consi                                      | derar con                                                                                              | tas em re                                                                                    | visão?*                                                            |                                                 | Sim                                                                                                    | Nä                                                                                                    | 0                                                                     |                                                                   |                                                                                  |                                                                                            |                                       |      |
| Aotivo                                     | o de Revi                                                                                              | são:                                                                                         |                                                                    | 1                                               |                                                                                                    |                                                                                                    | ICIAL                                                                 | TORIA                                                             |                                                                                  |                                                                                            |                                       |      |
|                                            |                                                                                                    |                                                                                              |                                                                    | Ľ                                               | ACOINC                                                                                                    | LODL                                                                                                    | LEITU                                                                 | RA                                                                |                                                                                  |                                                                                            |                                       |      |
| Conta                                      | Paga:                                                                                                  |                                                                                              |                                                                    | Ľ                                               | SIM                                                                                                    | NÃC                                                                                                    |                                                                       | BOS                                                               |                                                                                  |                                                                                            |                                       | •    |
| Conta<br>Quant                             | Paga:<br>idade de                                                                                      | Contas:                                                                                      |                                                                    | 4                                               | SIM                                                                                                    | NÃC                                                                                                    |                                                                       | MBOS                                                              |                                                                                  |                                                                                            | Selecio                               | onar |
| Conta<br>Quant<br>/isual                   | Paga:<br>idade de<br>lizar Cont                                                                        | Contas:<br>as Selecie                                                                        | onadas:                                                            | 4                                               | SIM                                                                                                    |                                                                                                    |                                                                       | MBOS                                                              |                                                                                  |                                                                                            | Selecio                               | onar |
| Conta<br>Quant<br>/isual<br>Conta          | Paga:<br>iidade de<br>lizar Cont<br>as do Imó                                                          | Contas:<br>as Selecio                                                                        | onadas:                                                            | 4                                               | <ul><li>SIM</li><li>SIM</li><li>SIM</li></ul>                                                                                                    | NÃC<br>NÃC<br>NÃC                                                                                                    |                                                                       | ABOS                                                              |                                                                                  |                                                                                            | Selecio                               | onar |
| Conta<br>Quant<br>/isual<br>Conta<br>Todos | Paga:<br>idade de<br>lizar Cont<br>as do Imó<br>Imóvel                                                 | Contas:<br>as Selecio<br>ivel<br>Refer                                                       | onadas:<br>Venc                                                    | água                                            | SIM                                                                                                    | NÃC<br>NÃC<br>NÃC<br>Débi                                                                                                    | ) O AN                                                                | Imp                                                               | Valor                                                                            | Sit                                                                                        | Selecio                               | onar |
| Conta<br>Quant<br>/isual<br>Conta<br>Todos | Paga:<br>idade de<br>lizar Cont<br>as do Imó<br>Imóvel<br>22682180                                     | Contas:<br>as Selecio<br>vel<br>Refer<br>08/2019                                             | <b>Venc</b><br>29/08/19                                            | 4<br>4<br>4<br>37,91                            | SIM<br>SIM<br>SIM<br>Esgo<br>30,33                                                                                                    | <ul> <li>NÃC</li> <li>NÃC</li> <li>Débi</li> <li>1,47</li> </ul>                                                                   | Créd<br>0,00                                                          | Imp<br>0,00                                                       | Valor<br>69,71                                                                   | Sit<br>NORMAL                                                                              | Selecto                               | onar |
| Conta<br>Quant<br>/isual<br>Conta<br>Todos | Paga:<br>iidade de<br>lizar Cont<br>as do Imó<br>Imóvel<br>22682180<br>38062437                        | Contas:<br>as Selecie<br>vel<br>Refer<br>08/2019<br>08/2019                                  | Venc<br>29/08/19<br>19/08/19                                       | <b>água</b><br>37,91<br>37,91                   | <ul> <li>SIM</li> <li>SIM</li> <li>SIM</li> <li>SIM</li> <li>a0,33</li> <li>0,00</li> </ul>                                                                                                    | NÃC NÃC NÃC NÃC 1.47 0,00                                                                                                    | Créd<br>0,00                                                          | Imp<br>0,00                                                       | Valor<br>69,71<br>37,91                                                          | Sit<br>NORMAL<br>NORMAL                                                                    | Selecio                               | onar |
| Conta<br>Quant<br>/isual<br>Conta<br>Todos | Paga:<br>idade de<br>izar Cont<br>as do Imó<br>Imóvel<br>22682180<br>38062437<br>33600457              | Contas:<br>as Selecio<br>vel<br>Refer<br>08/2019<br>08/2019<br>07/2019                       | Venc<br>29/08/19<br>19/08/19<br>02/08/19                           | <b>água</b><br>37,91<br>37,91                   | <ul> <li>SIM</li> <li>SIM</li> <li>SIM</li> <li>SIM</li> <li>30,33</li> <li>0,00</li> <li>0,00</li> <li>0,00</li> </ul>                                                                                                    | <ul> <li>NÃC</li> <li>NÃC</li> <li>NÃC</li> <li>Débi</li> <li>1,47</li> <li>0,00</li> <li>1,27</li> <li>0,00</li> </ul>            | Créd<br>0,00<br>0,00                                                  | Imp<br>0,00<br>0,00                                               | Valor<br>69,71<br>37,91<br>39,18                                                 | Sit<br>NORMAL<br>NORMAL                                                                    | Selecio                               | onar |
| Conta<br>Quant<br>/isual<br>Conta<br>Todos | Paga:<br>idade de<br>izar Cont<br>as do Imó<br>Imóvel<br>22682180<br>38062437<br>33600457<br>9237534   | Contas:<br>as Selecto<br>vel<br>Refer<br>08/2019<br>08/2019<br>08/2019<br>07/2019<br>06/2019 | Venc<br>29/08/19<br>19/08/19<br>02/08/19<br>06/07/19               | <b>água</b><br>37,91<br>37,91<br>37,91          | <ul> <li>SIM</li> <li>SIM</li> <li>SIM</li> <li>30,33</li> <li>0,00</li> <li>0,00</li> <li>0,00</li> </ul>                                                                                                    | <ul> <li>NÃC</li> <li>NÃC</li> <li>NÃC</li> <li>Débi</li> <li>1.47</li> <li>0,00</li> <li>1.27</li> <li>0,00</li> </ul>            | Créd<br>0,00<br>0,00<br>0,00                                          | Imp<br>0,00<br>0,00<br>0,00                                       | Valor<br>69,71<br>37,91<br>39,18<br>76,83                                        | Sit<br>NORMAL<br>NORMAL<br>NORMAL<br>NORMAL                                                | Selecio                               | onar |
| Conta<br>Quant<br>/isual<br>Conta<br>Todos | Paga:<br>idade de<br>izar Cont<br>as do Imó<br>Imóvel<br>22682180<br>38062437<br>33600457<br>9237534   | Contas:<br>as Selecio<br>vel<br>Refer<br>08/2019<br>08/2019<br>07/2019<br>06/2019            | Venc<br>29/08/19<br>19/08/19<br>02/08/19<br>06/07/19               | <b>água</b><br>37,91<br>37,91<br>37,91<br>76,83 | <ul> <li>SIM</li> <li>SIM</li> <li>SIM</li> <li>30,33</li> <li>0,00</li> <li>0,00</li> <li>0,00</li> </ul>                                                                                                    | <ul> <li>NÃC</li> <li>NÃC</li> <li>NÃC</li> <li>Débi</li> <li>1,47</li> <li>0,00</li> <li>1,27</li> <li>0,00</li> <li>L</li> </ul> | Créd<br>0,00<br>0,00<br>0,00<br>0,00<br>egenda                        | Imp<br>0,00<br>0,00<br>0,00<br>0,00<br>0,00<br>0,00               | Valor<br>69,71<br>37,91<br>39,18<br>76,83<br>s em revi<br>s pagas es<br>s em cob | Sit<br>NORMAL<br>NORMAL<br>NORMAL<br>NORMAL<br>São<br>e não baix<br>rança adr              | Selecio<br>Rev<br>adas                | onar |
| Conta<br>Quant<br>/isual<br>Conta<br>Todos | Paga:<br>idade de<br>izar Cont<br>as do Imó<br>22682180<br>38062437<br>33600457<br>9237534             | Contas:<br>as Selecio<br>Vel<br>Refer<br>08/2019<br>08/2019<br>07/2019<br>06/2019            | Venc<br>29/08/19<br>19/08/19<br>02/08/19<br>06/07/19               | <b>água</b><br>37,91<br>37,91<br>37,91<br>76,83 | <ul> <li>SIM</li> <li>SIM</li> <li>SIM</li> <li>SIM</li> <li>30,33</li> <li>0,00</li> <li>0,00</li> <li>0,00</li> <li>0,00</li> <li>0,00</li> </ul>                                                                                                    | NÃC     NÃC     NÃC     NÃC     1.47     0,00     1.27     0,00     L     ss obriga                                                | Créd<br>0,00<br>0,00<br>0,00<br>0,00<br>egenda                        | Imp<br>0,00<br>0,00<br>0,00<br>0,00<br>Conta:<br>Conta:           | Valor<br>69,71<br>37,91<br>39,18<br>76,83<br>s em revi<br>s pagas es<br>s em cob | Sit<br>NORMAL<br>NORMAL<br>NORMAL<br>NORMAL<br>São<br>e não baix<br>rança adr              | Rev<br>Rev                            | a    |
| Conta<br>Quant<br>/isual<br>Conta<br>Todos | Paga:<br>iidade de<br>iizar Cont<br>as do Imó<br>22682180<br>38062437<br>33600457<br>9237534           | Contas:<br>as Selecio<br>Nel<br>Refer<br>08/2019<br>08/2019<br>07/2019<br>06/2019            | Venc<br>29/08/19<br>19/08/19<br>02/08/19<br>06/07/19               | <b>água</b><br>37,91<br>37,91<br>37,91<br>76,83 | <ul> <li>SIM</li> <li>SIM</li> <li>SIM</li> <li>SIM</li> <li>a,33</li> <li>0,00</li> <li>0,00</li> <li>0,00</li> <li>0,00</li> <li>0,00</li> <li>0,00</li> </ul>                                                                                                    | NÃC     NÃC     NÃC     NÃC     1.47     0,00     1.27     0,00     L     so obriga                                                | Créd<br>0,00<br>0,00<br>0,00<br>0,00<br>egenda                        | Imp<br>0,00<br>0,00<br>0,00<br>0,00<br>0,00<br>0,00<br>0,00       | Valor<br>69,71<br>37,91<br>39,18<br>76,83<br>s em revi<br>s pagas e<br>s em cob  | Sit<br>NORMAL<br>NORMAL<br>NORMAL<br>NORMAL<br>São<br>e não baix<br>rança adr              | Selecio<br>Rev<br>adas<br>ninistrativ | a    |
| Conta<br>Quant<br>/isual<br>Conta<br>Todos | Paga:<br>iidade de<br>iizar Cont<br>as do Imó<br>Imóvel<br>22682180<br>38062437<br>33600457<br>9237534 | Contas:<br>as Selecio<br>Refer<br>08/2019<br>08/2019<br>07/2019<br>06/2019<br>06/2019        | venc<br>29/08/19<br>19/08/19<br>02/08/19<br>06/07/19<br>serir Débi | água<br>37,91<br>37,91<br>37,91<br>76,83        | <ul> <li>SIM</li> <li>SIM</li> <li>SIM</li> <li>SIM</li> <li>30,33</li> <li>0,00</li> <li>0,00</li> <li>0,00</li> <li>0,00</li> <li>0,00</li> <li>0,00</li> <li>0,00</li> <li>and the second second</li></ul> | NÃC     NÃC     NÃC     NÃC     NÃC     1.47     0,00     1.27     0,00     L     cs obriga     Retira e Conta                     | Créd<br>0,00<br>0,00<br>0,00<br>0,00<br>egenda<br>atórios<br>ar Débit | Imp<br>0,00<br>0,00<br>0,00<br>0,00<br>0,00<br>0,00<br>0,00<br>0, | Valor<br>69,71<br>37,91<br>39,18<br>76,83<br>s em revi<br>s pagas e<br>s em cob  | Sit<br>NORMAL<br>NORMAL<br>NORMAL<br>NORMAL<br>São<br>e não baix<br>rança adr<br>Alterar V | Selecio<br>Rev<br>adas<br>ninistrativ | a    |

Para a **CAGEPA**, caso a consulta seja feita para as contas de um determinado cliente (superior ou não) o botão Enviar 2º Via de Conta por E-Mail é disponibilizado na tela acima, visualizada conforme os campos **Código do Cliente Superior** ou **Código do Cliente**, informados na tela de filtro inicial, e depois de informada a conta ou o intervalo das contas no campo Mês e Ano da Conta e clicado no botão Selecionar, permitindo visualizar no quadro Contas do Imóvel as contas para seleção.

Dito isso, selecione as faturas para envio por e-mail e clique em Enviar 2º Via de Conta por E-Mail Feito isso, o sistema acessa o *popup* abaixo:

| Confirma       | r E-Mail            |                   |          |              |
|----------------|---------------------|-------------------|----------|--------------|
| Confirme / Inf | orme um e-mail para | a envio da conta: |          | <u>Ajuda</u> |
| E-mail:*       | ALVARA@IP           | COM.BR            |          |              |
|                |                     |                   | Concluir | Fechar       |

**Observação**: o envio das contas por e-mail através da **Manter Contas de um Conjunto de Imóveis** funciona da seguinte forma:

1.

O sistema pesquisa o e-mail do cliente informado;

2.

Exibe o endereço de email pesquisado na janela acima, possibilitando que o endereço de e-mail seja modificado;

3.

Envia a conta dos imóveis, repassando o conjunto de imóveis e a identificação das contas de cada imóvel, após o clique em **Concluir** 

# Preenchimento dos campos - Tela Filtrar Imóveis para Inserir ou Manter Conta

| Campo                         | Preenchimento dos Campos                                                                                                    |
|-------------------------------|----------------------------------------------------------------------------------------------------|
| Código do Cliente<br>Superior | <ul> <li>Informe o código do cliente superior com até nove dígitos, ou clique no botão R, link Pesquisar Cliente Superior, para selecionar o cliente desejado. O nome será exibido no campo ao lado.</li> <li>Para apagar o conteúdo do campo, clique no botão S ao lado do campo em exibição.</li> </ul> |

| Campo                                | Preenchimento dos Campos                                                                                                    |  |  |  |  |
|--------------------------------------|----------------------------------------------------------------------------------------------------|--|--|--|--|
| Código do Cliente                    | Informe o código do cliente com até nove dígitos, ou clique no botão 🔍,<br>link <b>Pesquisar Cliente</b> , para selecionar o cliente desejado. O nome será<br>exibido no campo ao lado. |  |  |  |  |
|                                      | Para apagar o conteúdo do campo, clique no botão 🛇 ao lado do campo<br>em exibição.                                                                                                    |  |  |  |  |
| Tipo da Relação                      | Selecione uma das opções disponibilizadas pelo sistema, entre cliente<br>Proprietário, Usuário ou Responsável.                                                                          |  |  |  |  |
|                                      | Informe o código do logradouro com até nove dígitos, ou clique no botão                                                                                                    |  |  |  |  |
| Logradouro                           | N, link <b>Pesquisar Logradouro</b> , para selecionar o logradouro desejado. O nome será exibido no campo ao lado.                                                                      |  |  |  |  |
|                                      | Para apagar o conteúdo do campo, clique no botão 🔗 ao lado do campo                                                                                                    |  |  |  |  |
|                                      | em exibição. Para adicionar o logradouro, clique em Adicionar                                                                                                    |  |  |  |  |
|                                      | Campo visualizado dependendo da empresa. Informe o código do imóvel                                                                                                    |  |  |  |  |
| Imóvel                               | com até três dígitos, ou clique no botão 🕄, link <b>Pesquisar Localidade</b> , para selecionar o imóvel desejado. O nome será exibido no campo ao lado.                                 |  |  |  |  |
|                                      | Para apagar o conteúdo do campo, clique no botão 📎 ao lado do campo<br>em exibição.                                                                                                    |  |  |  |  |
| Categoria                            | Campo visualizado dependendo da empresa. Selecione a categoria do<br>imóvel da lista disponibilizada pelo sistema.                                                                      |  |  |  |  |
| Perfil do Imóvel                     | Campo visualizado dependendo da empresa. Selecione o perfil do imóvel<br>da lista disponibilizada pelo sistema.                                                                         |  |  |  |  |
|                                      | Informe o código da localidade inicial e final com até três dígitos, ou clique                                                                                                    |  |  |  |  |
| Localidade (Inicial e<br>Final)      | no botão 🕵, link <b>Pesquisar Localidade</b> , para selecionar a localidade desejada. O nome será exibido no campo ao lado.                                                             |  |  |  |  |
|                                      | Para apagar o conteúdo do campo, clique no botão 📎 ao lado do campo<br>em exibição.                                                                                                    |  |  |  |  |
|                                      | Informe o código do setor comercial inicial e final com até três dígitos, ou                                                                                                    |  |  |  |  |
| Setor Comercial<br>(Inicial e Final) | clique no botão 🖳, link <b>Pesquisar Setor Comercial</b> , para selecionar o setor desejado. O nome será exibido no campo ao lado.                                                      |  |  |  |  |
|                                      | Para apagar o conteúdo do campo, clique no botão 🕙 ao lado do campo<br>em exibição.                                                                                                    |  |  |  |  |
| Quadra (Inicial e<br>Final)          | Informe a quadra desejada com até três dígitos.                                                                                                    |  |  |  |  |
| Lote (Inicial e Final)               | Informe o lote desejado com até quatro dígitos.                                                                                                    |  |  |  |  |
| Sublote (Inicial e<br>Final)         | Informe o sublote desejado com até três dígitos, caso o campo <b>Lote</b> tenha sido informado.                                                                                         |  |  |  |  |
| Grupo Faturamento                    | Informe o grupo de faturamento.                                                                                                    |  |  |  |  |
| Rota (Inicial e Final)               | Informe a rota desejada com até quatro dígitos. Caso a rota seja informada,<br>os campos do grupo de faturamento e referentes ao cliente são<br>desabilitados.                          |  |  |  |  |
| Seq. da Rota (Inicial e<br>Final)    | Informe a sequência da rota desejada com no máximo seis dígitos, caso o<br>campo <b>Rota</b> tenha sido informado.                                                                      |  |  |  |  |
| Banco de Débito<br>Automático        | Selecione o banco cadastrado para débito automático, da lista<br>disponibilizada pelo cliente.                                                                                          |  |  |  |  |
| Arquivo                              | Clique em Escolher arquivo para selecionar um arquivo ao filtro.                                                                                                    |  |  |  |  |

# Preenchimento dos campos - Tela Manter Conta de um Conjunto de Imóveis

| Campo                             | Preenchimento dos Campos                                                                                                    |
|-----------------------------------|----------------------------------------------------------------------------------------------------|
| Inscrição inicial                 | Este campo é exibido a partir da informação selecionado do filtro. Não é permitida alteração.                                                                                                    |
| Inscrição Final                   | Visualizado dependendo da empresa. Este campo é exibido a partir da informação selecionado do filtro. Não é permitida alteração.                                                                                                    |
| Grupo de Faturamento              | Este campo é exibido a partir da informação selecionado do filtro. Não é permitida alteração.                                                                                                    |
| Quantidade de Imóveis             | Este campo é exibido a partir da informação das bases de dados. Não é permitida alteração.                                                                                                    |
| Mês e Ano da Conta                | Informe o Mês e Ano da Conta no formato mm/aaaa, referente ao período<br>que se deseja manter conta de um conjunto de imóveis.                                                                                                    |
| Data de Vencimento da<br>Conta    | Selecione a data de vencimento da conta, ou selecione clicando no botão<br>, link <b>Pesquisar Data - Calendário</b> .<br>Este campo somente será habilitado quando o campo <b>Quantidade de</b><br><b>Contas</b> for maior que Zero, ou seja, caso exista conta a ser mantida. |
| Considerar contas em<br>revisão?  | Selecione uma das opções: <b>Sim</b> , caso o usuário queira selecionar contas que estejam em revisão. Caso contrário, o sistema habilita o botão em <b>Não</b> .                                                                                                    |
| Motivo da revisão                 | Selecione o motivo de revisão das contas, da lista disponibilizada pelo<br>sistema. Campo habilitado caso o <b>Sim</b> esteja marcado no campo<br><b>Selecionar contas em revisão?</b>                                                                                          |
| Conta Paga                        | Selecione uma das opções Sim, caso o usuário tenha senha especial. Caso<br>contrário, o sistema habilita o botão em Não.<br>A opção Ambos, o usuário tem que ter senha especial.                                                                                                |
| Quantidade de Contas              | Este campo é exibido a partir da informação das bases de dados. Não é permitida alteração.                                                                                                    |
| Visualizar Contas<br>Selecionadas | Informe, entre <i>Sim</i> ou <i>Não</i> .                                                                                                    |

## Funcionalidade dos Botões

| Botão     | Descrição da Funcionalidade                                                                 |
|-----------|---------------------------------------------------------------------------------------------|
| R         | Ao clicar neste botão, o sistema permite consultar os dados do<br>campo nas bases de dados. |
| Ś         | Ao clicar neste botão, o sistema permite apagar o conteúdo do<br>campo em exibição.         |
| Limpar    | Ao clicar neste botão, o sistema limpa todo conteúdo da tela em exibição.                   |
| Cancelar  | Ao clicar neste botão, o sistema cancela a operação e retorna a tela principal.             |
| Consultar | Ao clicar neste botão, o sistema executa a operação de consulta aos dados do filtro.        |

| Botão                                         | Descrição da Funcionalidade                                                                                               |
|-----------------------------------------------|----------------------------------------------------------------------------------------------------|
| Selecionar                                    | Ao clicar neste botão, o sistema executa a operação de seleção dos dados para manter.                                     |
| Cancelar Conta                                | Ao clicar neste botão, o sistema chama o processo de <b>Cancelar</b><br>Conta.                                            |
| Retirar Débito Cobrado                        | Ao clicar neste botão, o sistema chama o processo de <b>retirar</b><br>débito cobrado.                                    |
| Alterar Vencimento                            | Ao clicar neste botão, o sistema chama o processo de <b>alterar o</b><br><b>vencimento da conta</b> .                     |
| Emitir 2ª Via de Conta                        | Ao clicar neste botão, o sistema chama o processo de <b>emitir a</b> segunda via de conta.                                |
| Retificar Conjunto de Conta                   | Ao clicar neste botão, o sistema chama o processo de <b>retificar um conjunto de conta</b> .                              |
| Colocar em Revisão                            | Ao clicar neste botão, o sistema chama o processo de colocar uma conta ou um conjunto de contas em <b>revisão</b> .       |
| Retirar de Revisão                            | Ao clicar neste botão, o sistema chama o processo de retirar uma conta ou um conjunto de contas em <b>revisão</b> .       |
| Voltar Filtro                                 | Ao clicar neste botão, o sistema retorna a tela de filtro.                                                                |
| Conceder Crédito                              | Ao clicar neste botão, o sistema comanda o processamento da opção de conceder crédito com base nos parâmetros informados. |
| Enviar 2 <sup>e</sup> Via de Conta por E-Mail | Ao clicar neste botão, o sistema envia as contas selecionadas para o cliente informado na tela de filtro.                 |

### Referências

Manter Contas de Um Conjunto de Imóveis

#### **Termos Principais**

#### Faturamento

Clique aqui para retornar ao Menu Principal do GSAN

~~NOSIDEBAR~~

From:

https://www.gsan.com.br/ - Base de Conhecimento de Gestão Comercial de Saneamento

Permanent link: https://www.gsan.com.br/doku.php?id=ajuda:manter\_contas\_de\_um\_conjunto\_de\_imoveis&rev=1567622339

Last update: 04/09/2019 18:38

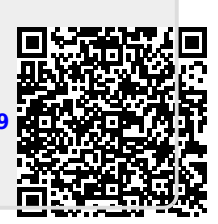